#### The world leader in serving science

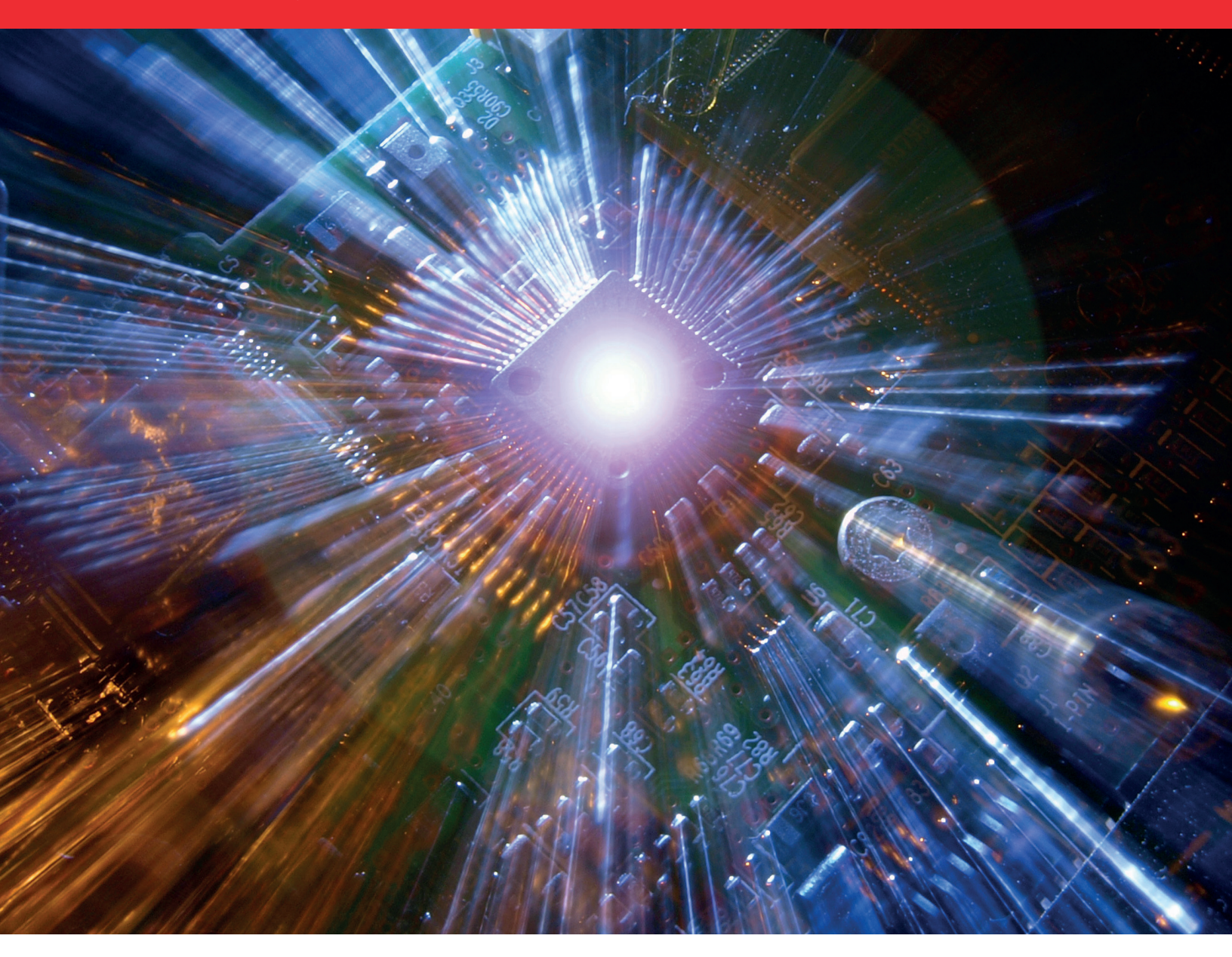

# Quick Reference Guide

Ordering immunoassays via Thermo Fisher Punchout

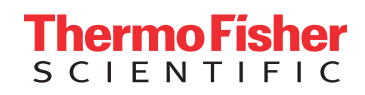

### Step One

From the landing page of the Thermo Fisher punchout, select the sixth configurator tool Invitrogen ProcartaPlex Immunoassays

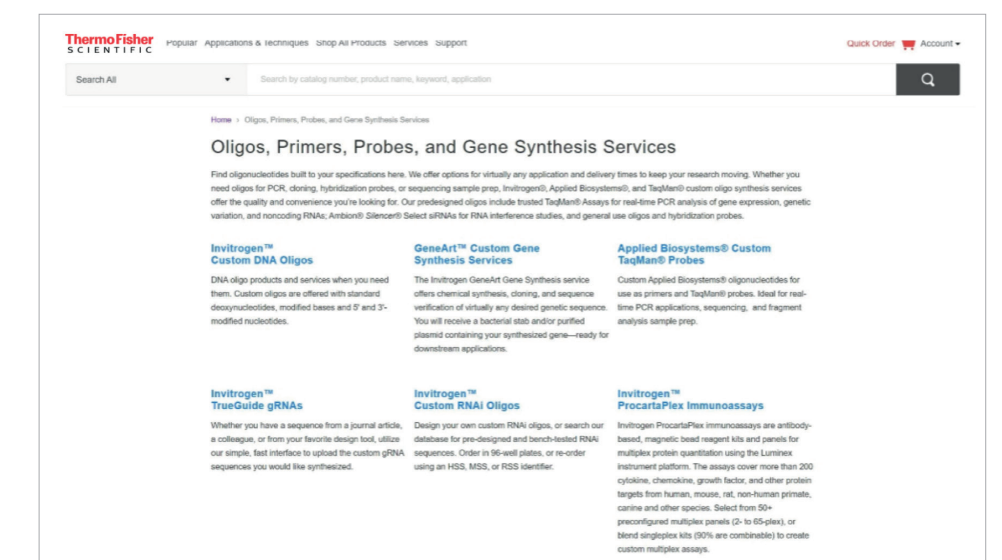

#### Step Two

On the following screen titled ProcartaPlex ImmunoAssays, click on the **ProcartaPlex Panel Configurator** button

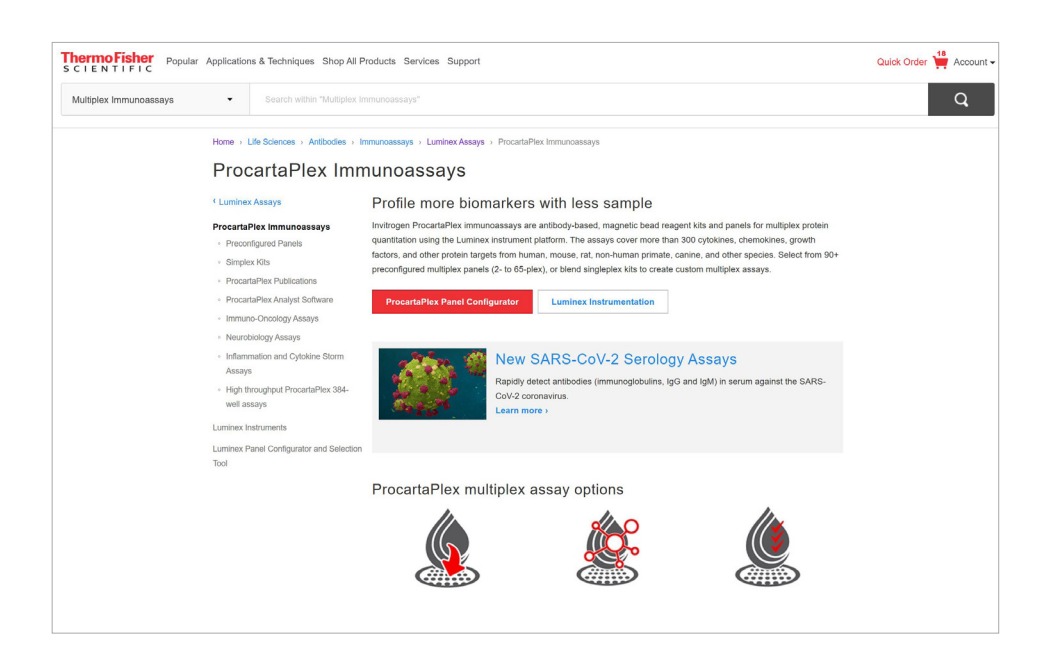

## **Step Three**

On the following screen, make the following selections: Non Human Primate, ProcartaPlex (96 well), MAGPIX, Liquid, Immunology, Other, IFN gamma

Click Next Step button

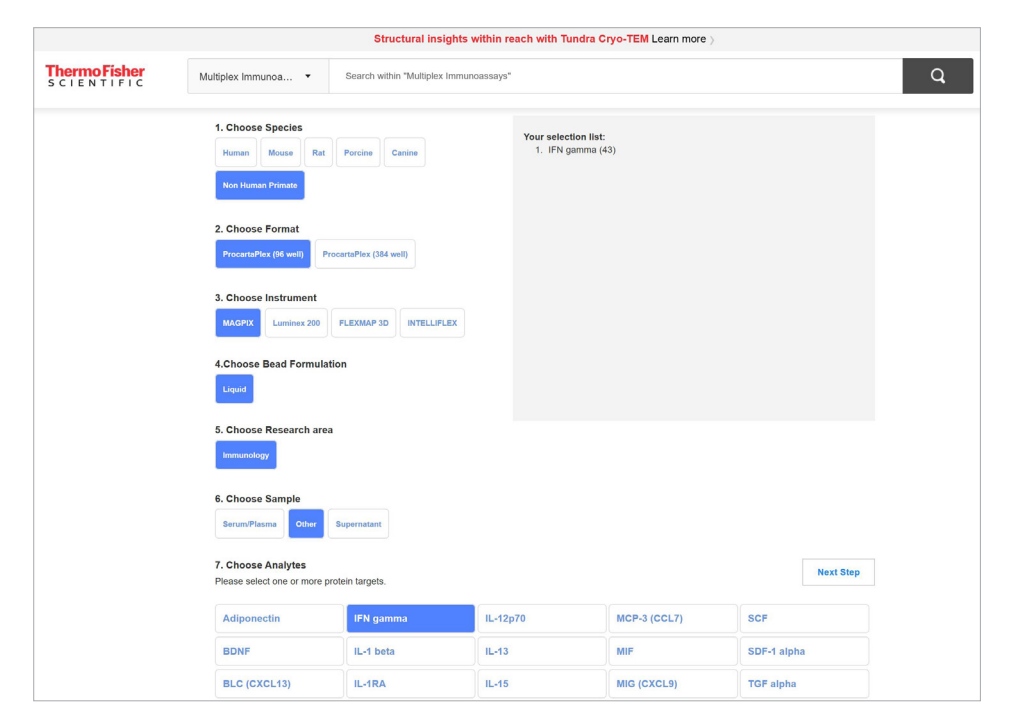

#### **Step Four**

Click on the check box next to each of the five line items

Thermo F

#### Click Add To Cart

| Se<br>For a         | lect Products<br>any compatibility questions                                                | s regarding Mix & Match                              | panels, Preconfigured pa                                                                | nels or Simplex kits, please cont                                                                                                    | act techservices@                                                                                     | Pr<br>Sthermofisher.c                                                     | revious Step<br>om. |
|---------------------|---------------------------------------------------------------------------------------------|------------------------------------------------------|-----------------------------------------------------------------------------------------|----------------------------------------------------------------------------------------------------|----------------------------------------------------------------------------------------------------|---------------------------------------------------------------------------|---------------------|
| Pre<br>Plea<br>Impo | configured panels<br>se be aware that some Co<br>rtant: Targets with overlap                | ombinable panels may no<br>oping bead regions canno  | t be compatible with each                                                               | n other or with Simplex kits.                                                                                                    |                                                                                                    |                                                                           |                     |
|                     | Catalog #                                                                                   | Description                                          | Targets                                                                                 |                                                                                                    |                                                                                                    |                                                                           | Quantity            |
|                     | EPX140-40040-901                                                                            | Th Panel 14plex                                      | IFN gamn<br>GM-CSF, IL-                                                                 | IFN gamma, IL-12p70, IL-13, IL-1 beta, IL-2, IL-4, IL-5, IL-6, TNF alpha, GM-CSF, IL-18, IL-10, IL-17A (CTLA-8), IL-23                                                                                                    |                                                                                                    |                                                                           |                     |
|                     | EPX370-40045-901                                                                            | Cytokine/Chemokine/<br>Factor Panel 37plex           | BDNF, BLC<br>IFN alpha, II<br>(CTLA-8), IL<br>10 (CXCL10<br>(CCL3), MIP<br>alpha, TNF a | (CXCL13), Eotaxin (CCL11), FG<br>FN gamma, IL-1 beta, IL-10, I<br>-18, IL-1RA, IL-2, IL-23, IL-4, IL-<br>), I-TAC (CXCL11), MCP-1 (CCI<br>-1 beta (CCL4), NGF beta, PDG<br>alpha, VEGF-A, VEGF-D                                                                                                    | F-2, G-CSF (CSF<br>L-12p70, IL-13, IL<br>-5, IL-6, IL-7, IL-8<br>.2), MIG (CXCL9)<br>9F-BB, CD40L, SC | -3), GM-CSF,<br>-15, IL-17A<br>(CXCL8), IP-<br>, MIP-1 alpha<br>CF, SDF-1 | 1                   |
|                     | EPX300-40044-901                                                                            | Cytokine & Chemokine<br>30plex                       | e Panel BLC (CXCL:<br>gamma, IL<br>IL-1RA, IL-2<br>TAC (CXCL:<br>beta (CCL4)            | BLC (CXCL13), Eotaxin (CCL11), G-CSF (CSF-3), GM-CSF, IFN alpha, <b>IFN</b><br>gamma, IL-t beta, IL-10, IL-12p70, IL-13, IL-15, IL-17A (CTLA+5), IL-18,<br>IL-17A, IL-21, IL-23, IL-41, IL-31, IL-17, IL-15 (CXCL15), II-10 (CXCL15), III-<br>TAC (CXCL17), MCP-1 (CCL2), MIG (CXCL9), MIP-1 alpha (CCL3), MIP-1<br>beta (CCL4), CO40, ISDF-1 alpha, INF alpha |                                                                                                    |                                                                           |                     |
| Sim<br>Plea<br>Impo | plex and Basic Kits<br>se be aware that some Si<br>rtant: Targets with overlap<br>Catalog # | mplex kits may not be co<br>pping bead regions canno | mpatible with each other<br>of be combined.                                             | or with Combinable panels.                                                                                                    | Application                                                                                           | Regulatory                                                                | Quantity            |
|                     | EPX010-40420-901                                                                            | Non Human Primate                                    | ProcartaPlex (96 well)                                                                  | ProcartaPlex NHP Basic Kit                                                                                                    | Multiplex                                                                                             | RUO                                                                       |                     |
|                     |                                                                                             |                                                      |                                                                                         |                                                                                                    |                                                                                                    |                                                                           | 1                   |
|                     |                                                                                             |                                                      |                                                                                         |                                                                                                    |                                                                                                    |                                                                           |                     |

#### **Step Five**

Click on **Begin Checkout** button to begin checkout process ThermoFisher SCIENTIFIC Popular Applications & Techniques Shop All Products Services Support Quick Order Account -Search All • Cart 
 Cart
 Entropy
 Add to Invention
 Unit size
 Oty
 Pricing
 Effer quote or promotion (9)

 IFIN-gamma Monkey Procenta/Plex™ Simplex Kit
 96 tests
 1
 Price: 246.00
 Apply
 IFIK-gamma Monkey ProcartaPlex<sup>144</sup> Simplex Kit 96 tests 1 Price: 246.00 Catalog #: EPX01A-40228-901 Enter a reserve number Total Price: 246.00 Cart Summary ProcartaPlex NHP Basic Kit
Catalog #: EPX010-40420-901 96 tests 1 Price: 221.00 Your Price: 221.00 Total Price: 221.00 5 item(s) Product price Cart subtotal 12,947.00 Enter a reserve number Cart subtotal USD 12,947.00 Cytokine & Chemokine 30-Plex NHP ProcartaPlex<sup>Ter</sup> Panel Catalog #: EPX300-40044-901 Enter a reserve number 96 tests 1 Price: 4,535.00 Your Price: 4,535.00 Total Price: 4,535.00 Payment Info CytokinelChemokinelGrowth Factor 37-Piex NHP 96 tests 1 Price: 5-280-00 ProcertiPiext<sup>III</sup> Panel Catalog 81: EV370-00045-901 Enter a reserve number Begin checkout Continue shopping 
 Th 14-Piex NHP ProcertaPiex\*\* Panel
 96 tests
 1
 Price: 2,685.00

 Catalog #: EPX140-40040-901
 90 tests
 1
 Vour Pice: 2,685.00

 Enler a reserve number
 Total Pice: 2,685.00
 Total Pice: 2,685.00
 Price Confirmation: Except where otherwise noted, product prices are estimated. Your order Erice Commination, Except where outerinse notes, product proces are estimated, roll of del confirmation will show final pricing. Availability: Product availability cannot be displayed when more than 60 items are ordered. Your order confirmation will confirm availability. Please note that custom orders can't be canceled.

#### **Step Six**

Scroll to the bottom of the cart review and click Return cart for checkout

| SCIENTIFIC |                                                                                                    |           |     |                                                                  |  |  |  |
|------------|----------------------------------------------------------------------------------------------------|-----------|-----|------------------------------------------------------------------|--|--|--|
|            | Indicate Preferences Review Order                                                                                |           |     |                                                                  |  |  |  |
|            | Submit payment to Life Technologies Corporation 🤡<br>Order total 14,129.64                                       |           |     |                                                                  |  |  |  |
|            |                                                                                                    |           |     |                                                                  |  |  |  |
|            | Order Details Edit                                                                                               | Unit size | Qty | Pricing                                                          |  |  |  |
|            | IFN-gamma Monkey ProcartaPlex™ Simplex Kit<br>Catalog #: EPX01A-40228-901                                        | 96 tests  | 1   | Price: 246.00<br>Your Price: 246.00<br>Total Price: 246.00       |  |  |  |
|            | ProcartaPlex NHP Basic Kit<br>Catalog #: EPX010-40420-901                                                        | 96 tests  | 1   | Price: 221.00<br>Your Price: 221.00<br>Total Price: 221.00       |  |  |  |
|            | Cytokine & Chemokine 30-Piex NHP<br>ProcartaPiex** Panel<br>Catalog #: EPX300-40044-901                          | 96 tests  | 1   | Price: 4,535.00<br>Your Price: 4,535.00<br>Total Price: 4,535.00 |  |  |  |
|            | Cytokine/ChemokinelGrowth Factor 37-Plex NHP<br>ProcartaPlex <sup>***</sup> Panel<br>Catalog #: EPX370-40045-901 | 96 tests  | 1   | Price: 5,250.00<br>Your Price: 5,250.00<br>Total Price: 5,250.00 |  |  |  |
|            | Th 14-Plex NHP ProcartaPlex™ Panel<br>Catalog #: EPX140-40040-901                                                | 96 tests  | 1   | Price: 2,695.00<br>Your Price: 2,695.00<br>Total Price: 2,695.00 |  |  |  |
|            | Order Preferences                                                                                                |           |     |                                                                  |  |  |  |
|            | Send confirmation emails to: mo.ebrahimkhans@asu.edu                                                             |           |     |                                                                  |  |  |  |
|            | 5 item(s)                                                                                                    |           |     |                                                                  |  |  |  |
|            | Product price                                                                                                    |           |     | 12,947.00                                                        |  |  |  |
|            | Subtotal                                                                                                    |           |     | 12,947.00                                                        |  |  |  |
|            | Dry/Wet Ice Charge                                                                                               |           |     | 17.50                                                            |  |  |  |
|            | Handling Charge                                                                                                  |           |     | 115.00                                                           |  |  |  |
|            | 183                                                                                                    |           |     | 1,050.14                                                         |  |  |  |

# Learn more at thermofisher.com/eprocurement

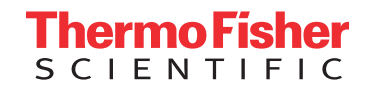

For Research Use Only. Not for use in diagnostic procedures. © 2021 Thermo Fisher Scientific Inc. All rights reserved. All trademarks are the property of Thermo Fisher Scientific and its subsidiaries unless otherwise specified. COL015257 0521